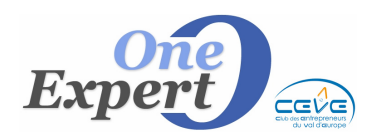

## Généralités

Nous avons développé un module pour gérer efficacement un annuaire des professionnels (personnes que vous êtes amenés à contacter dans le cadre de votre activité).

Nous avons ensuite interfacé ce module avec la gestion des Mandants, afin de pouvoir associer à chaque mandant un notaire, un avocat, un comptable, ...

Pour chaque fiche « Annuaire », les informations suivantes peuvent être saisies :

- Catégorie métier (profession) Table modifiable dans les « UTILITAIRES VISUALQIE »
- NOM, Prénom et Titre (Mr, Mme, Maître...)
- Raison sociale
- Adresse postale complète
- Téléphone direct bureau
- Téléphone bureau (standard)
- Portable
- Téléphone Domicile
- Fax
- E-mail bureau
- E-mail personnel
- Bloc-notes pour préciser toutes informations utiles

L'écran, qui se présente comme ceci est accessible à partir du menu « Outils secrétariat », « Gestion de l'annuaire » ou directement sur l'écran principal en cliquant sur l'icône « *cartes visites* ».

|                                |                                         |             | · · · · · · · · · · · · · · · · · · · |                          |                           |
|--------------------------------|-----------------------------------------|-------------|---------------------------------------|--------------------------|---------------------------|
| California                     | PH/FPA                                  | <b>C</b>    | NOMS                                  | Prénom                   |                           |
| Lategorie                      | <b>DIVERS</b>                           | G           | DESHAYES                              | Jean                     |                           |
| NOW                            | CRANCER                                 |             | DESHAYES                              |                          |                           |
| NUM                            | GRANGER                                 |             | GOUHER                                |                          |                           |
| Prénom                         | Jean-Paul                               |             |                                       | Jean-Faul                |                           |
| Titre                          | Mr 💌                                    |             |                                       |                          |                           |
| Société                        | ONFEXPERT 77                            |             | JOSSELIN                              |                          | ADMINISTRATEUR JUDICIAIRE |
| 000000                         | SHEER ER FF                             |             | KBEUZ                                 | Guillaume                | AGENT IMMOBILIER          |
| 6 de                           | 22 we de DADIC                          |             | LAURENT                               |                          | ADCUITECTE                |
| Adlesse                        | 22 Ide de FARIS                         |             | LE GRELLE                             | Charles-Henri            | ARCHITECTE                |
| Adresse                        |                                         |             | LELONG                                | Cyrille                  | ASSUREUR                  |
| CP-Ville                       | 77700 MAGNY LE HUNGRE                   |             | LEROUVILLOIS                          | Michel =                 | AVOCAT                    |
| Pays                           |                                         |             | LESAUNIER                             |                          | DANOUE                    |
|                                | Bureau Direct 06.37.48.19.77            |             | MARCILLE                              | Jean-Pierre              | BANQUE                    |
|                                | Bureau Standard 01.60.43.36.14          |             | MARTIENNE                             | GILDAS                   | COMPTABLE                 |
| <b>M</b> .                     | Portable 06.08.57.80.64                 |             | MARTINEAU                             |                          | DIVERS                    |
|                                | Domicile                                |             | MEURINNE                              | u :                      | ELECTRICIEN               |
|                                | Fax - Télécopieur                       |             | MONNIER                               | Mynam                    | ELECTRICIEN               |
| Empil oppiótó                  | die@free fr                             |             | MONNICH                               | Dir Bág Trayaus          | GEOMETRE                  |
| Email Deve                     | decence.n                               |             | PASCREALL                             | Dirricg Hardax           | MACON                     |
| E mail Perso                   |                                         |             | PELENQUELI                            |                          | MANDATAIRE /1 IOUIDATEUR  |
| Divers                         |                                         |             | POINSOTTE                             | Philippe                 | MANDATAILE/LIQUIDATEON    |
| Divers                         | 21/02/2011Société maintenance VISUALUIE | ^           | ROMANY                                | Brigitte                 | MARCHAND DE BIEN          |
|                                |                                         |             | ROUVEYRE                              | Anne-marie 👻             | MENUISIER                 |
|                                |                                         |             |                                       |                          | NOTAIRE                   |
|                                |                                         | -           | Visionner uniquement                  |                          | DLOMDIED                  |
|                                |                                         |             | ▼ Ai                                  | nnuler 🛛 💥 EXCEL         | PLUMBIER                  |
|                                |                                         |             | Nom ou raison sociale contient        | Evnorte la sélection     | PRESTATAIRE INFORMATIQUE  |
|                                | Nouveau Supprimer Supprimer             | TLOOK       | OK A                                  | nuler dans fichier EXCEL | PROMOTEUR IMMOBILIER      |
|                                |                                         |             |                                       |                          | CEDDUDIED                 |
|                                |                                         |             |                                       |                          | SENNUNIEN                 |
|                                |                                         |             |                                       |                          | SYNDIC BENEVOLE           |
| ABCDEF                         | GHIJKLMNOPQRST                          | J V W X Y Z | ?                                     | Retour                   | SYNDIC PROFESSIONNEL      |
| Cliques our la lettre pour re- | aharahar yanidamant                     |             |                                       |                          | LIDDANISTE                |
| ondoor on injerre hon le       | on or of regreeners                     |             |                                       |                          | UNDANISTE                 |

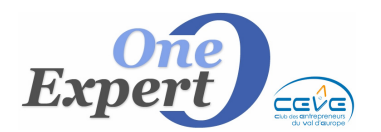

Ci-dessus la liste des catégories de métiers proposés en standard, mais vous pouvez en ajouter autant que nécessaire.

## Sur l'écran de gestion de cet annuaire, vous pouvez effectuer les opérations suivantes :

- Ajouter une nouvelle fiche (bouton « NOUVEAU »)
- Supprimer une fiche existante (bouton « SUPPRIMER »)
- Envoyer automatiquement les informations sur le CARNET OUTLOOK
- Filtrer les informations en ne visionnant q'une catégorie de métiers (Ex : *NOTAIRES*)
- Rechercher un NOM par une portion du nom (OK)

## **INTERFACE avec le module des MANDANTS**

Sur l'écran de gestion des mandants associés au produit, les anciennes lignes « *NOTAIRE* », « *AVOCAT* », « *COMPTABLE* » et « *AUTRE* » ont été remplacées par une grille (browse) dans laquelle vous pouvez associer un nombre illimité de ressources humaines (fiches de l'annuaire), sans avoir besoin de les resaisir à chaque fois.

Ainsi un notaire sera saisi une fois dans l'annuaire et pourra ensuite être associé à un nombre illimité de mandants.

| Domaine professionnel | Titre | NOM            | Prénom        | Raison sociale         | Tel NOM        | GSM | Tél. Société   |   | PROFESSIONNELS                                                                      | a   |
|-----------------------|-------|----------------|---------------|------------------------|----------------|-----|----------------|---|-------------------------------------------------------------------------------------|-----|
| NUTARE                | Mitre | CARTER-BRESSON | Gullauma      | ETUDE CARTIER & GRANOV | 01.45.10.54.44 |     | 01.02.03.04.05 |   | ADDRES                                                                              | 1-4 |
| COMPTABLE             | Mr    | DE LA TAILLE   | JEAN-PHILIPPE | -                      |                |     | -              |   | Ajouter                                                                             | ~   |
|                       |       |                |               |                        |                |     | -              |   | Supprimer                                                                           |     |
|                       |       |                | 2             | 2                      |                |     |                |   | Veir fiche                                                                          |     |
|                       |       |                | 3             |                        |                |     | 1              | - | <ul> <li>Les informations cont récupitée<br/>voire Agenda des profession</li> </ul> |     |

## Sur cet écran il est possible d'effectuer les opérations suivantes :

- Ajouter un nouveau lien avec une fiche de l'annuaire (Bouton « AJOUTER »)
- Supprimer un lien existant (Bouton « SUPPRIMER »)
- Voir la fiche annuaire actuellement liée (Bouton « VOIR FICHE »)

NOTEZ qu'une procédure automatique de récupération de vos informations présentes dans les anciennes lignes a été mise en place pour que ces données soient ajoutées à l'annuaire.